## United Way of the Quad Cities Volunteer Hub Deleting Your Day of Caring Registration – Individual Volunteer

1. Follow the link in your invite email or go to <a href="http://unitedwayqc.galaxydigital.com">http://unitedwayqc.galaxydigital.com</a> and click Login.

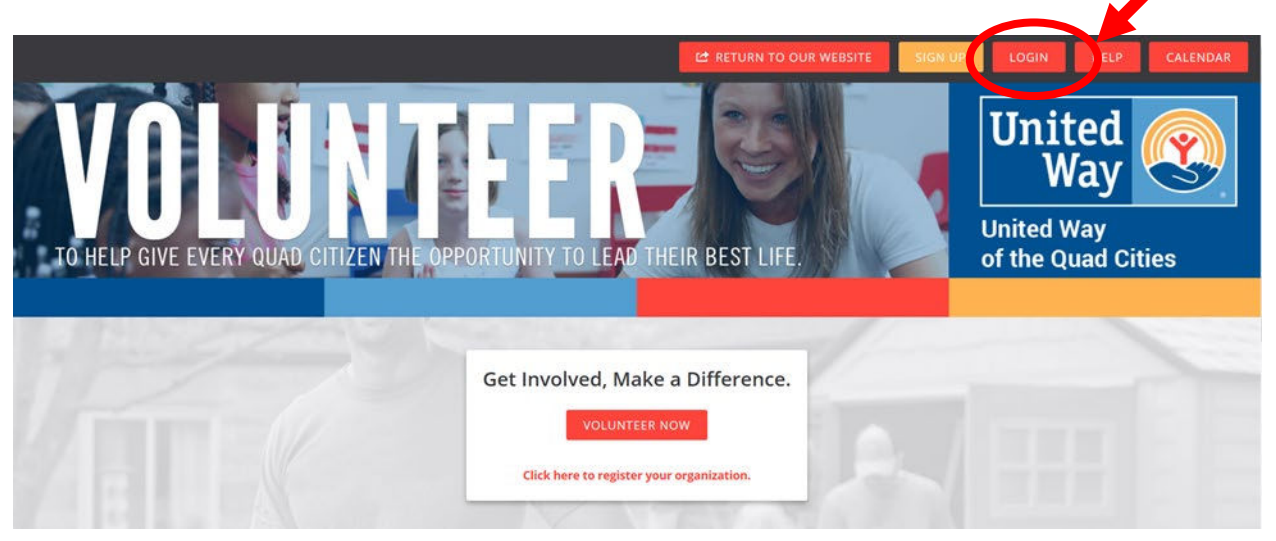

2. Click the drop down area by your initials and select "Need Responses".

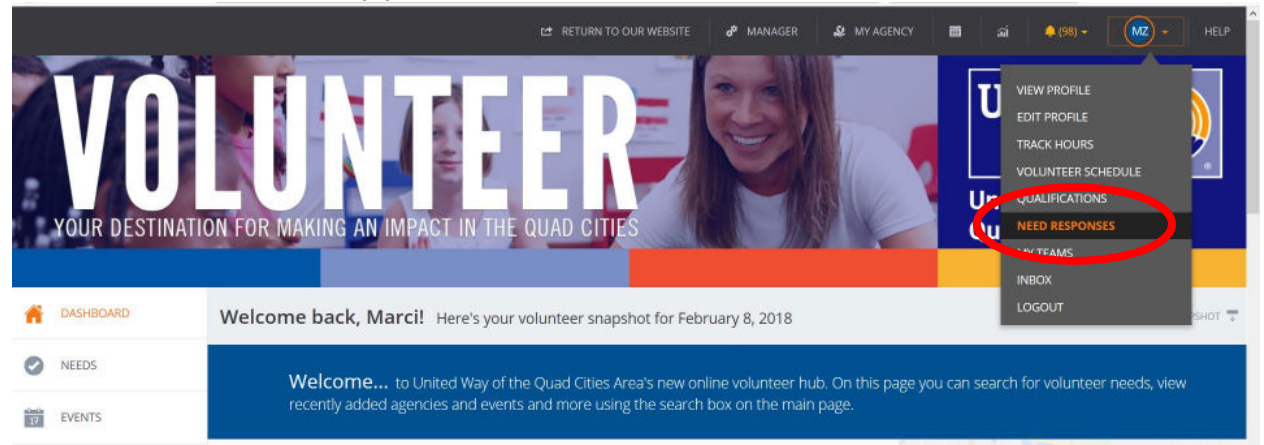

3. A list of needs you have responded to will populate. Scroll to the bottom and look for Advanced Events. Select the project name to start editing.

| Advanced Events Advanced Events |                                    |               |              |                          |  |  |  |  |
|---------------------------------|------------------------------------|---------------|--------------|--------------------------|--|--|--|--|
| NEED NAME                       | AGENCY NAME                        | RESPONSE DATE | NEED DATE:   | OPTIONS                  |  |  |  |  |
| DOC Test Project (copy)         | United Way Of The Quad Cities Area | Feb 8, 2018   | May 17, 2018 | Add Hours                |  |  |  |  |
| DOC Test Project                | United Way Of The Quad Cities Area | Jan 31, 2018  | May 17, 2018 | Add Hours<br>Manage Team |  |  |  |  |

4. Click on "Confirmed" on the project you want to edit.

| United Way QCA                                                                           |    | SORT BY SELECT S                                                                   | ORTING | <ul> <li>SEARCH BY</li> </ul> | - SELECT A FILTER - * | :: = |
|------------------------------------------------------------------------------------------|----|------------------------------------------------------------------------------------|--------|-------------------------------|-----------------------|------|
| May 17, 2018 9am to 3pm<br>DOC Test Project (copy)<br>United Way 0/ The Quad Cities Area | 81 | May 17, 2018. 9am to 3pm<br>DOC Test Project<br>United Way Of The Quad Cities Area | 3 1    |                               |                       |      |
|                                                                                          | Ľ  |                                                                                    | C.     |                               |                       |      |

5. From the next page you can "Unregister" if you are not able to volunteer or

## **Technical Support or Day of Caring Questions**

For additional questions about editing your team, please contact Madelyn Beverlin at 563.344.0332 or <u>mbeverlin@unitedwayqc.org</u>. Or reach out to Monique Jackson at 563.344.0329 or <u>mjackson@unitedwayqc.org</u>.